# 初识Frida--Android逆向之Java层hook (一)

# 原创

# С

Frida 专栏收录该内容

4 篇文章 11 订阅 订阅专栏 打工是不可能打工的 这辈子不可能打工的,做生意又不会做,就是写这种东西,才能维持得了生活这样子。

# 0x00 文中用到的工具 0x01 hook示例的安装与分析

安装

```
源代码分析
```

0x02 frida自带的Messages机制与进程交互

0x03 Javascript代码构造与执行

方法一: 获取calc()返回值

方法二:修改cnt的值为1000

0x04 总结

# 0x00 文中用到的工具

- Frida
- jadx-gui 一个强大的android反编译工具
- genymotion模拟器
- Python2.7以及frida-python库
- radare2 反汇编器
- pycharm

# 0x01 hook示例的安装与分析

Frida官网给我们了一个ctf的示例,就以此为例子,开始学习frida在android逆向的使用。 rps.apk 下载地址

## 安装

使用genymotion等类似android模拟器安装好打开,发现这是一个石头剪刀布的游戏应用,简单的玩了一下,没什么特别的,直 接分析代码吧,看看到底想干什么。

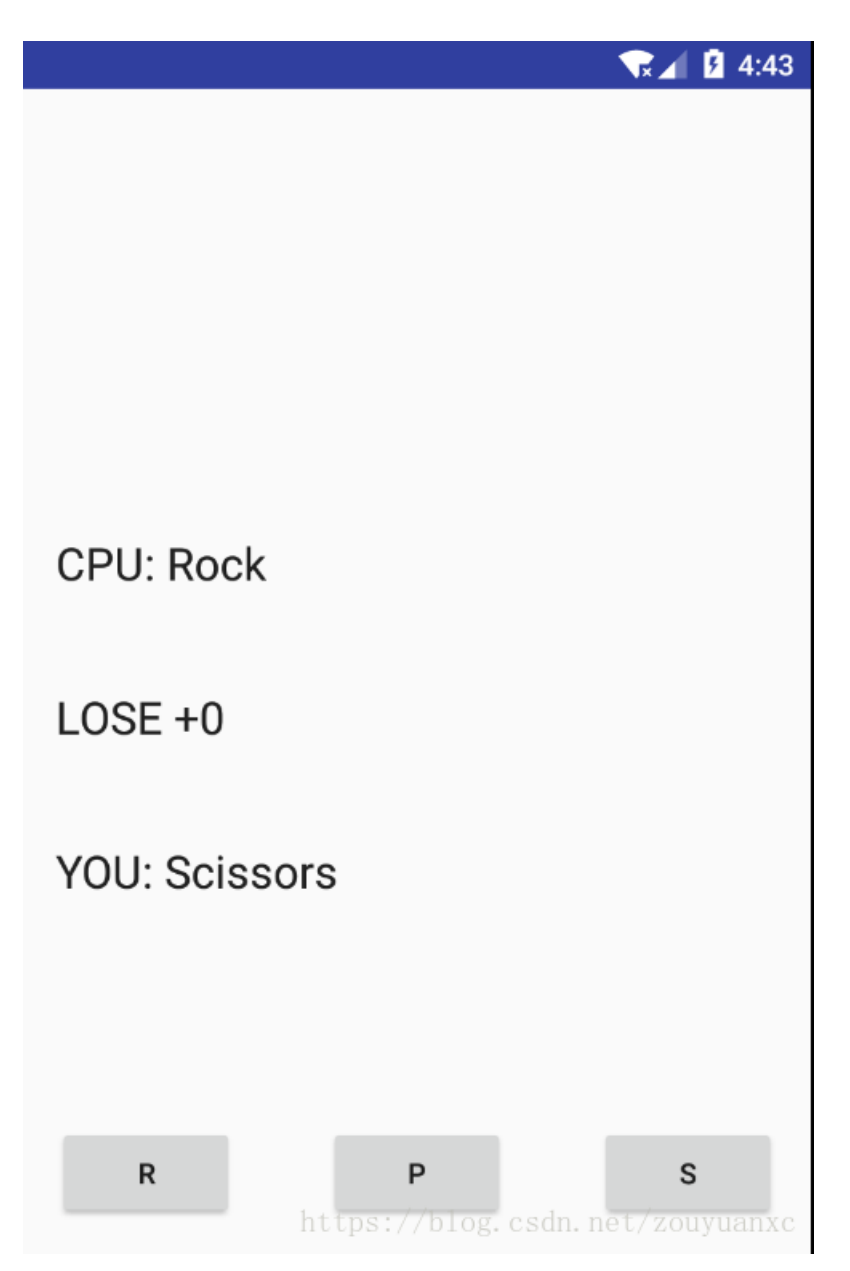

源代码分析

使用jadx-gui反编译,发现app没有加壳和混淆,当然一来就加壳和混淆的话对我们就太不友好了,接下分析就简单了,直接看 java代码。当然也可以使用androidkiller,jeb等其他强大的反编译工具。

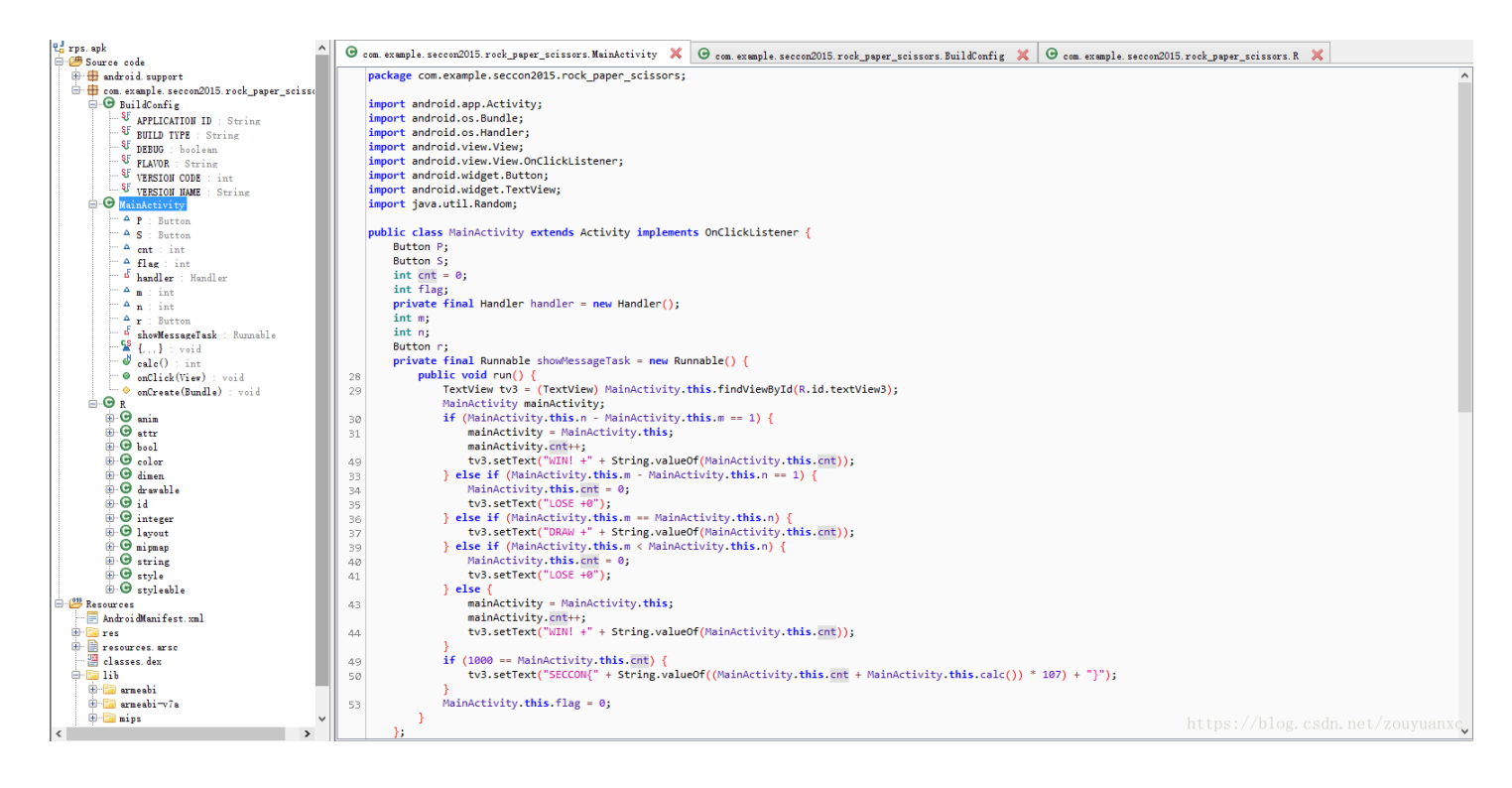

在MainActivity中找到OnCreate()方法,可以看到只是简单的声明了button控件以及对应的监听器。

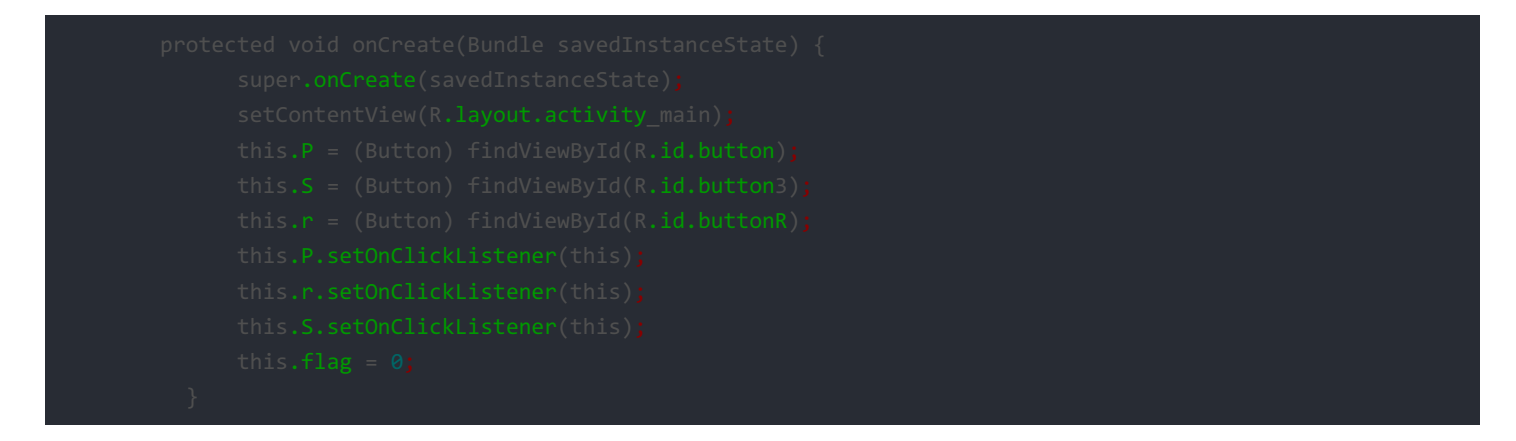

继续查看button的onclick方法,可以看出cpu是通过随机数组出的,其判断输赢的方法在this.showMessageTask中。

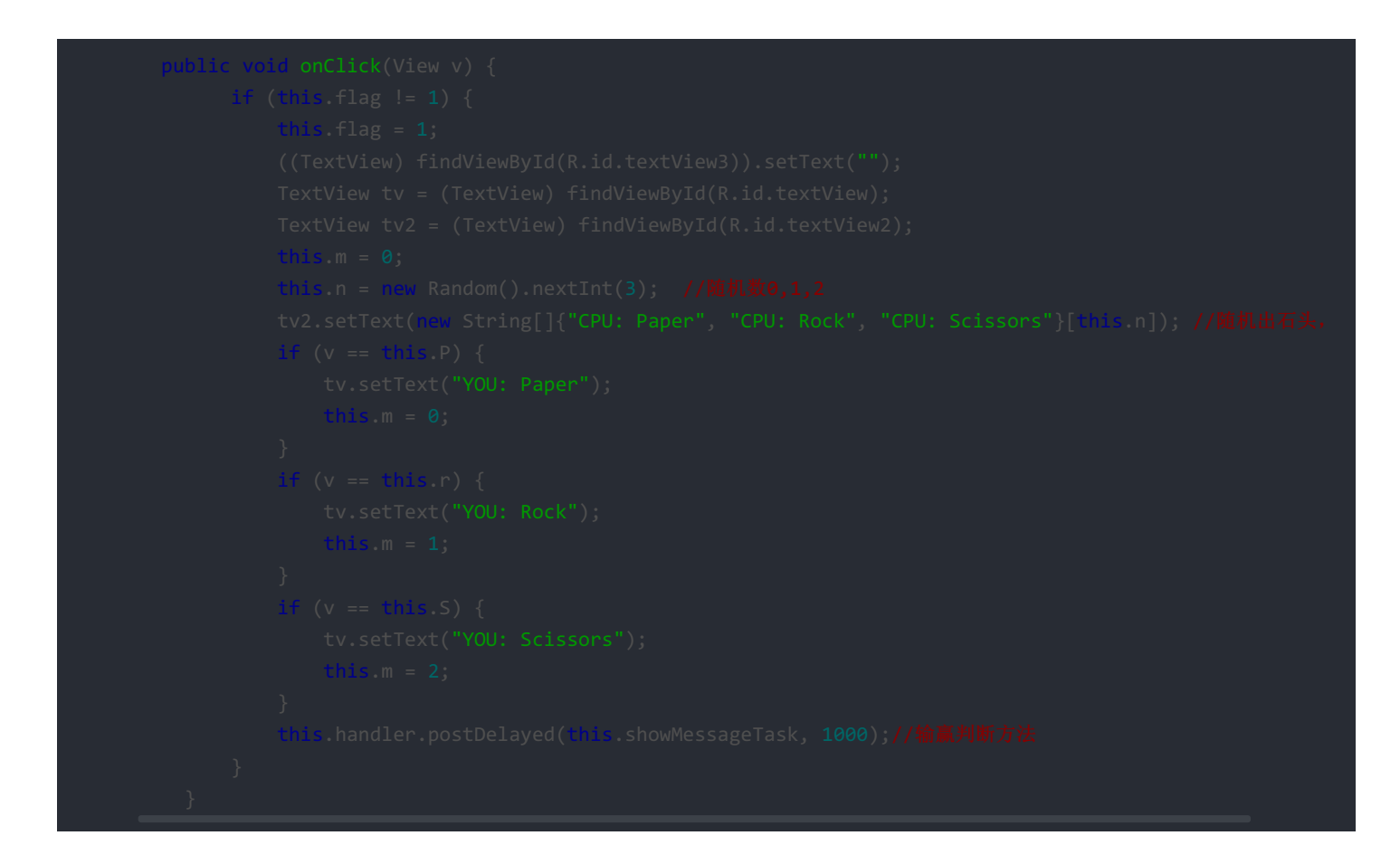

跟进分析showMessageTask,可以看到如果赢了mainActivity.cnt会+1,但是一旦输了cnt就会置0,而获取flag的要求是我们得获胜1000次,.....:(

简单分析一下获取flag需要的条件,总结有3个办法:

分析calc()方法能算出答案,但这个方法在so中,得分析汇编代码才行,当然可以尝试使用ida pro,F5查看C代码分析,前 提是算法不难。

获取calc函数的返回值,从而计算答案。

• 还有一个方法就是,直接将MainActivity.this.cnt的值构造成1000。

接下来就用frida,使用后两种思路来解这个简单的示例。但在这之前得先了解Frida自带的Messages机制,了解frida怎么从通过 一个python脚本发送和接收message消息是一个提升理解frida的好方法。

#### 0x02 frida自带的Messages机制与进程交互

先来看看一个Messages的模板,这里用到的语言分别是python和javascript,他们之间的关系是python作为载体,javascript作为 在android中真正执行代码。

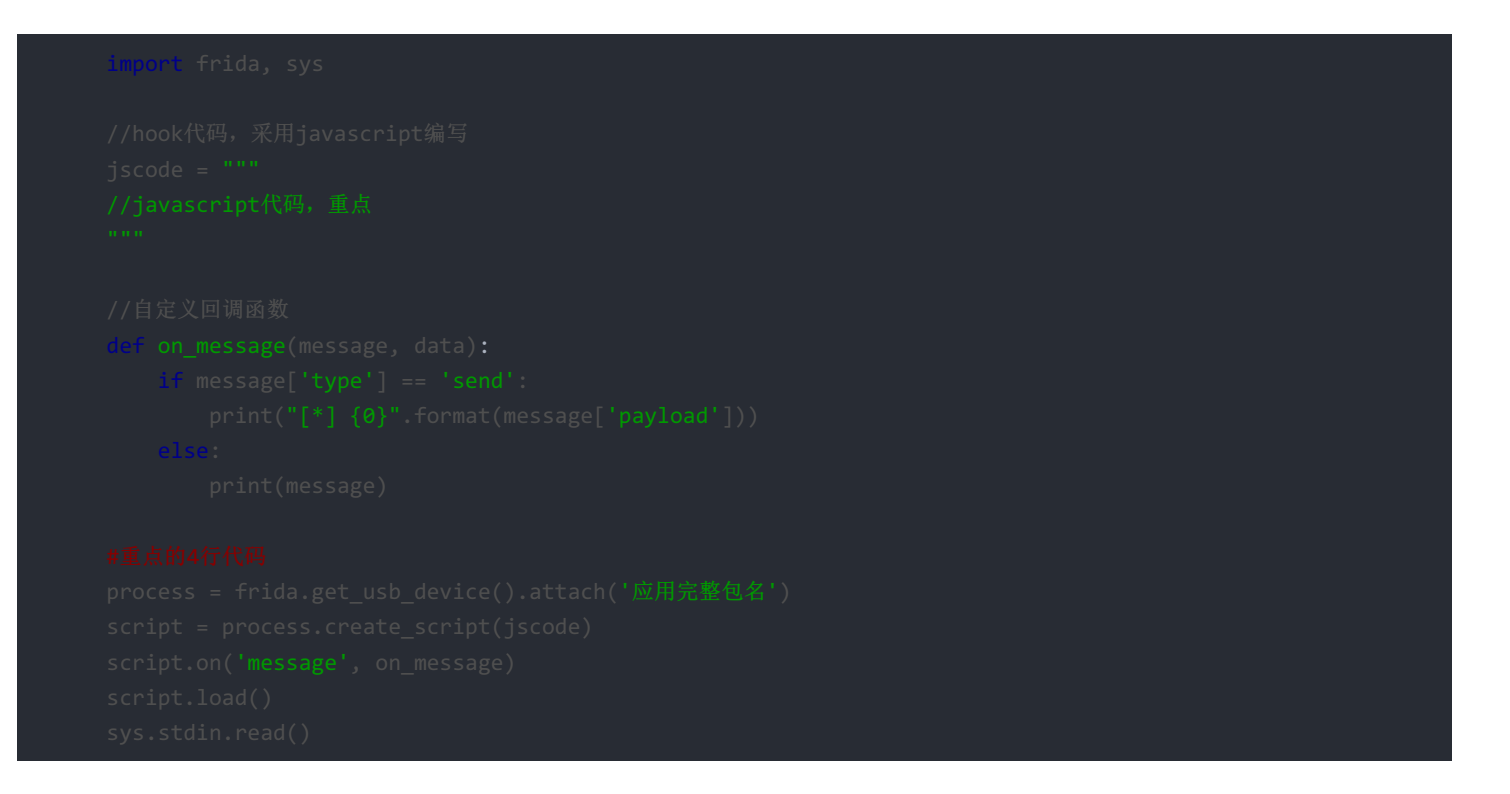

当然如果是对此简单的使用,只需要编写jscode,以及填写你要hook的应用完整包名就行了,不过如果单纯只会用可能在以后会 被模板限制,所以一探究竟还是很有必要。

可以在cmd中,使用python终端的help()函数找到frida库的源代码的绝对路径。

```
C:\Users\root>python2
Python 2.7.11 (v2.7.11:6d1b6a68f775, Dec 5 2015, 20:32:19) [MSC v.1500 32 bit (Intel)] on win32 Type "help", "copyright", "credits" or "license" for more information. >>> import frida
>>> help(frida)
Help on package frida:
NAME
    frida - # -*- coding: utf-8 -*-
FILE
    PACKAGE CONTENTS
    application
    core
    discoverer
    kill
    lsd
    ps
    repl
    tracer
CLASSES
    exceptions.Exception(exceptions.BaseException)
        AddressInUseError
        ExecutableNotFoundError
        ExecutableNotSupportedError
        InvalidArgumentError
        Invalid0perationError
        NotSupportedError
        PermissionDeniedError
```

接下来就来具体看看这几句代码做了什么事情。

```
process = frida.get_usb_device().attach('应用完整包名')
script = process.create_script(jscode)
script.on('message', on_message)
script.load()
sys.<mark>stdin</mark>.read()
```

首先使用了frida.get\_usb\_device(),返回了一个\_get\_device函数,跟进\_get\_device方法。

def get\_usb\_device(timeout = 0):
 return \_get\_device(lambda device: device.type == 'tether', timeout)

在\_get\_device中,通过get\_device\_manager()实例化DeviceManager类,并调用该类中的enumerate\_devices()方法。

def \_get\_device(predicate, timeout):
 mgr = get\_device\_manager() //获取设备管理

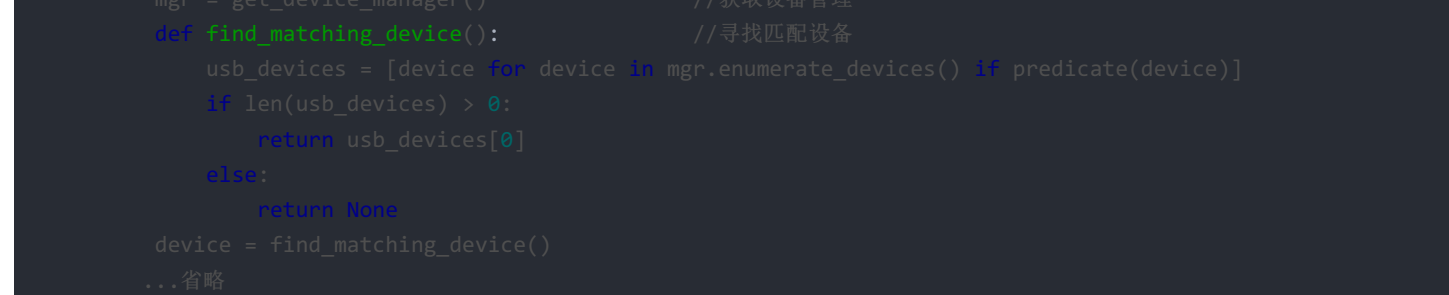

get\_device\_manager()代码

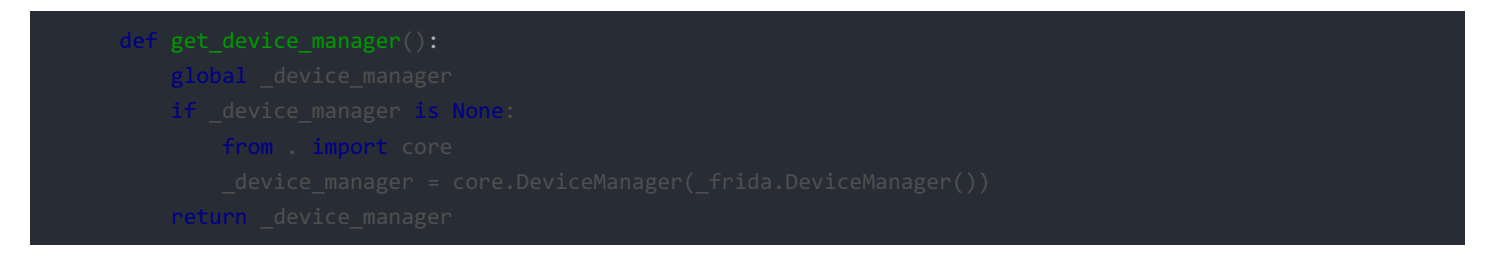

DeviceManager中enumerate\_devices()方法,可以看到enumerate\_devices()方法实际上是返回了一个Device()类的实例化对象 List。

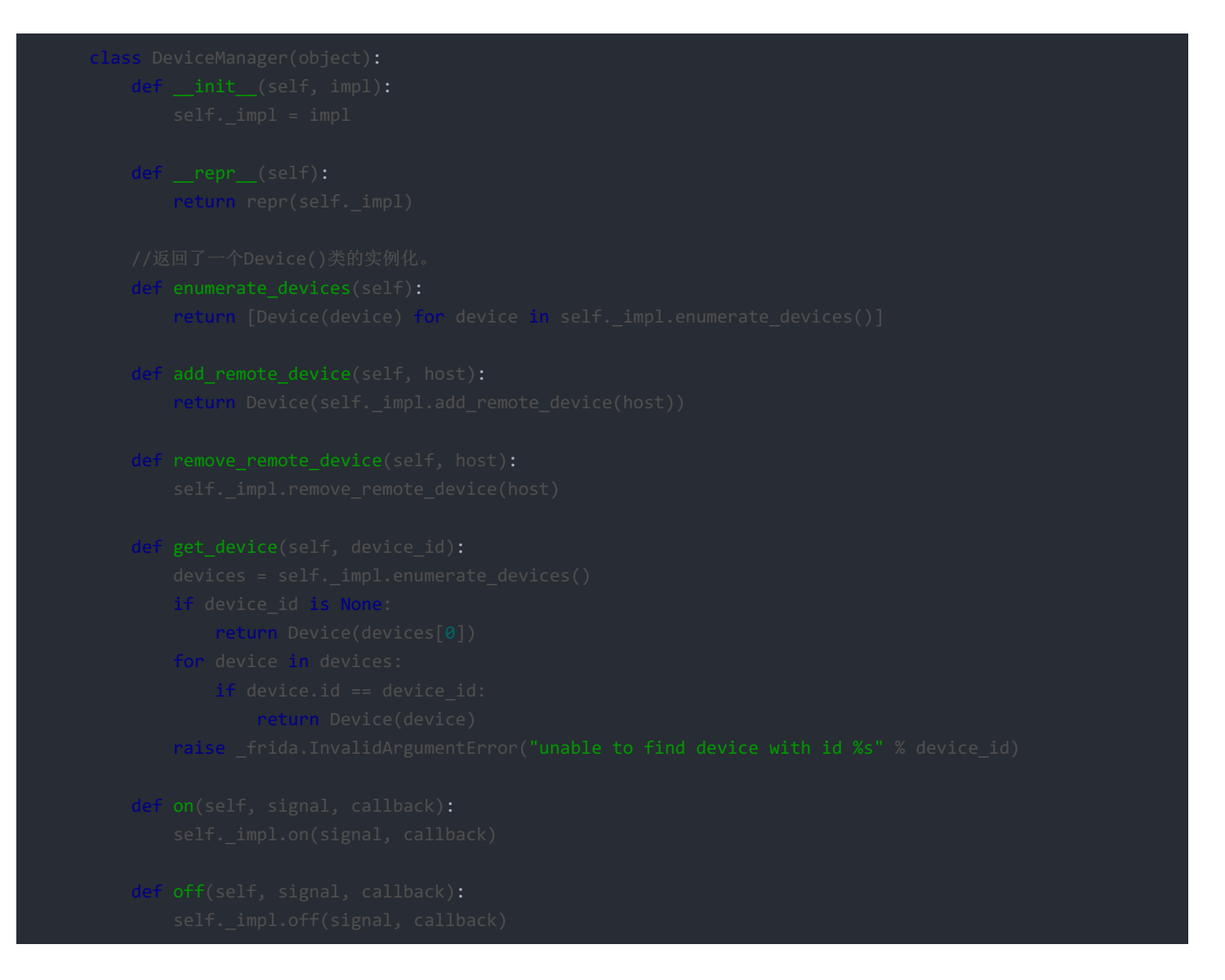

继续跟进Device类中的,就找到了attach()方法。在attach方法这是设置断点,看看传入的数据。

| 🗈 frida > 🖟 core.py >                                                                                                    |                                                                                                    |                                 |
|----------------------------------------------------------------------------------------------------|----------------------------------------------------------------------------------------------------|---------------------------------|
| Project ▼ ③ ≑ 尊~ I <sup>+</sup>                                                                                                    | 👰 tracer.py × 🙀 discoverer.py × 🙀 core.py × 🙀 _initpy × 🙀 lesson1-1.py × 🙀 kill.py ×                                                                                                    |                                 |
| <ul> <li>Firda (C:\Users\root\AppData\Roaming\Python\Python27\site<br/>initpy         application.py         discovere.py         discovere.py         kill.py         isd.py         p.py         rep.py         rep.py         trace.py         trace.py         frace.py         frace.py</li></ul> | <pre>return self_impl.enumeret_pending_spars()  return self_impl.spars(ergv)  def input(self, target, data):     self_impl.input(self_pid_of(target), data)  def renume(self, target):     self_impl.renume(self_pid_of(target))  def kill(self, target):     self_impl.kill(self_pid_of(target))  def tatash(self, target):     self_impl.kill(self_pid_of(target))  def tatash(self, target):     self_impl.kill(self_pid_of(target))  def tatash(self, target):     self_impl.kill(self_pid_of(target)))  </pre>                                                                                                  |                                 |
|                                                                                                    | 99 def inject_library_file(self, target, path. entrypoint, data):<br>100 def transfil, impl inject library file(self, pid of(target), path. entrypoint, data)                                                                                                    |                                 |
|                                                                                                    | 101                                                                                                    |                                 |
|                                                                                                    | 102 🗇 def iniect library blob(self, target, blob, entrynoint, data)                                                                                                    |                                 |
| Debug esson1-1 %* ±                                                                                                    |                                                                                                    |                                 |
| C Debugger 🗉 Console 📲 👱 🖄 🖄 🖄                                                                                                    |                                                                                                    |                                 |
| ▶ S Frames →*                                                                                                    | 5                                                                                                    | →* 💹 Watches →*                 |
| III     MainThread     ▼     ↑     ▼     ■       IV     attach, core.py:90     ▼     ■     ■       IV     IV     nun, pydevd.py:207     ■       IV     maintenance     nun, pydevd.py:2407     ■       IV     maintenance     nun, pydevd.py:2407     ■       IV     maintenance     IV     ■       IV     maintenance     IV     ■                                                                                                    | = (Device) Device(d="192.168.42.101:5555", name="Genymotion Custom Phone - 7.1.0 - API 25 - 768x1280", type="tether")<br>jmpl = (Device) Device(d="192.168.42.101:5555", name="Genymotion Custom Phone - 7.1.0 - API 25 - 768x1280", type="tether")<br>con = (Icon) Icon(width=16, height=16, rowstride=64, pixels<1024 bytes>)<br>d = (unicode) u'192.168.42.101:5555"<br>name = (unicode) u'Genymotion Custom Phone - 7.1.0 - API 25 - 768x1280"<br>ype = (unicode) u'Genymotion Custom Phone - 7.1.0 - API 25 - 768x1280"<br>ype = (unicode) u'tether'<br>et = (str) 'com.example.seccon2015.rock_paper_scissors' | + - + D<br>No watches           |
| ×<br>?                                                                                                    |                                                                                                    | https://blog.csdn.net/zouyuanxc |

接下来提供的"应用完整名"是通过self.\_pid\_of()函数去找到对应的进程号pid,然后将pid后通过Session类初始化。到此第一句代码过程就算是明白了,最终得到的是一个对应进程号pid的Session实例化对象process。

第二句,紧接着process.create\_script(jscode),可以看到它返回一个Script类的实例化,参数不确定。

ef create\_script(self, \*args, \*\*kwargs):
 return Script(self.\_impl.create\_script(\*args, \*\*kwargs))

跟进Script类,可以找到on()方法,在on方法中可以设置自定义回调函数。

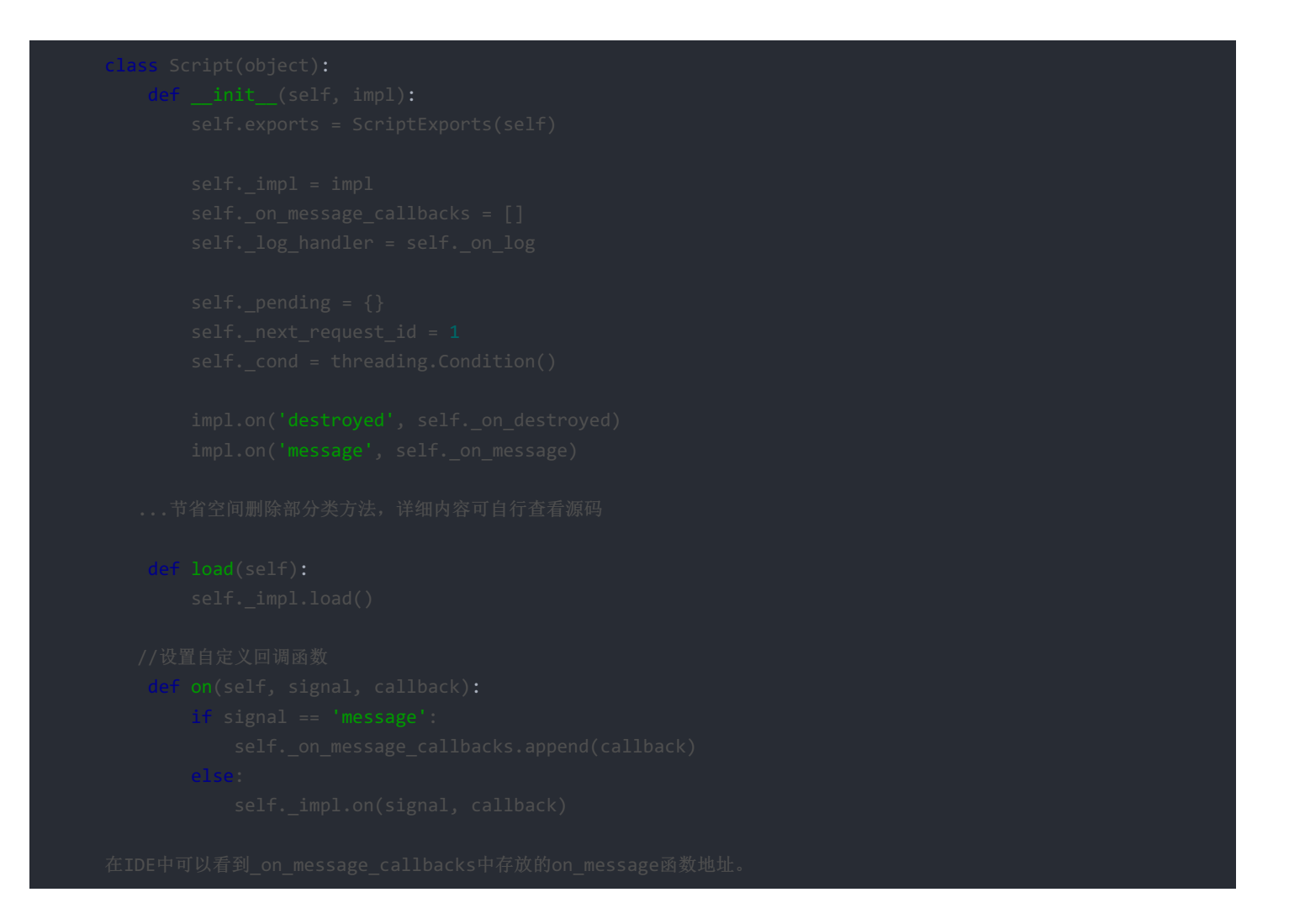

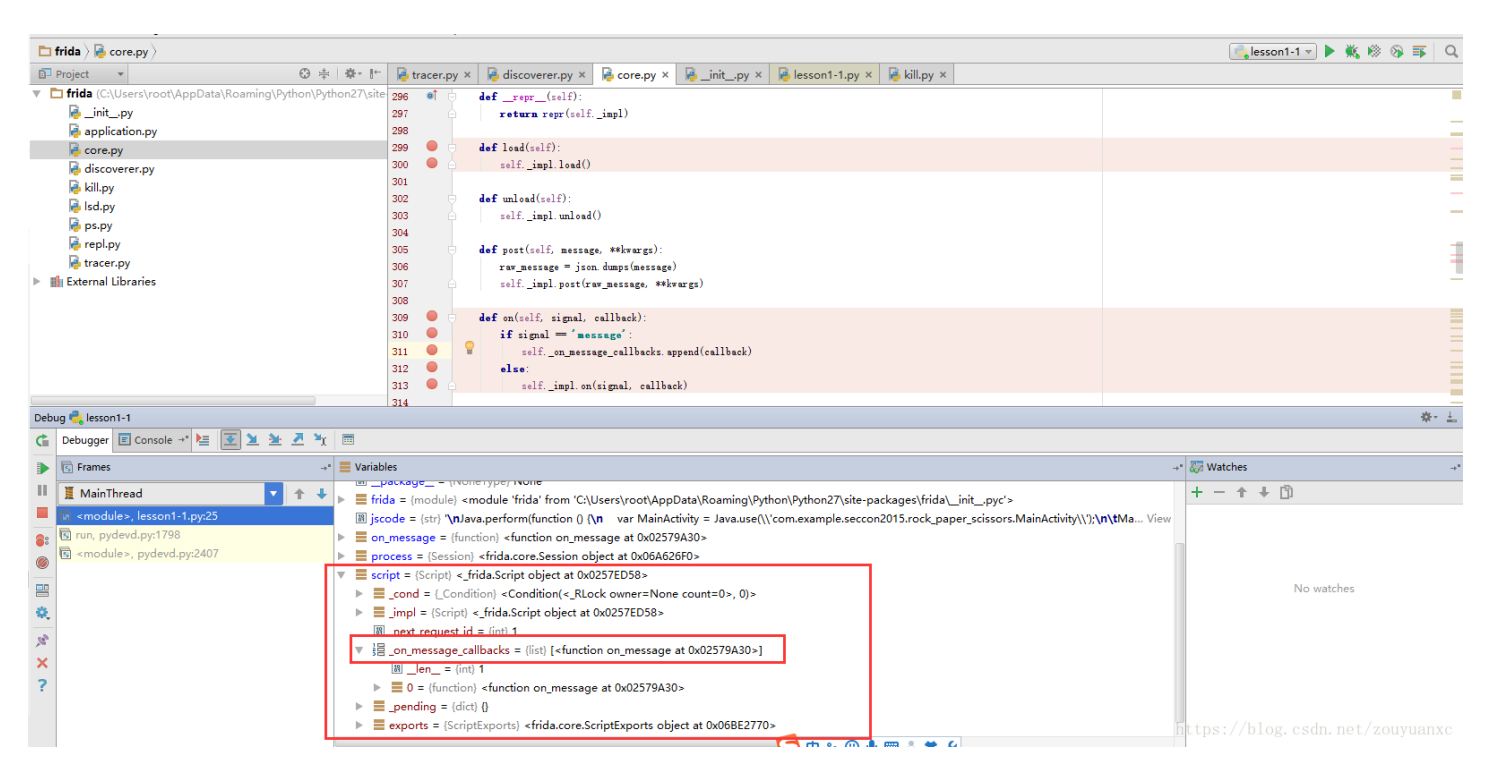

接下来调用load()方法,在服务端就启动javascript脚本了,至于在frida-server服务端怎么执行的,可逆向研究一下frida-server, 它才是真正的核心。

# 0x03 Javascript代码构造与执行

现在就来使用frida实现刚刚试想的方法。

#### 方法一:获取calc()返回值

第一种思路就是直接获取calc的返回值,从native函数定义上知道它的返回值是int类型,当然直接获取calc函数的返回值是解出问题最简单的方法。

#### public native int calc();

那怎么获取calc()函数的返回值呢,这个函数在MainActivity类中,直接引用该类下的calc()方法,不就ok了吗,原理是这样,下面 就来构造一下Javascript代码。

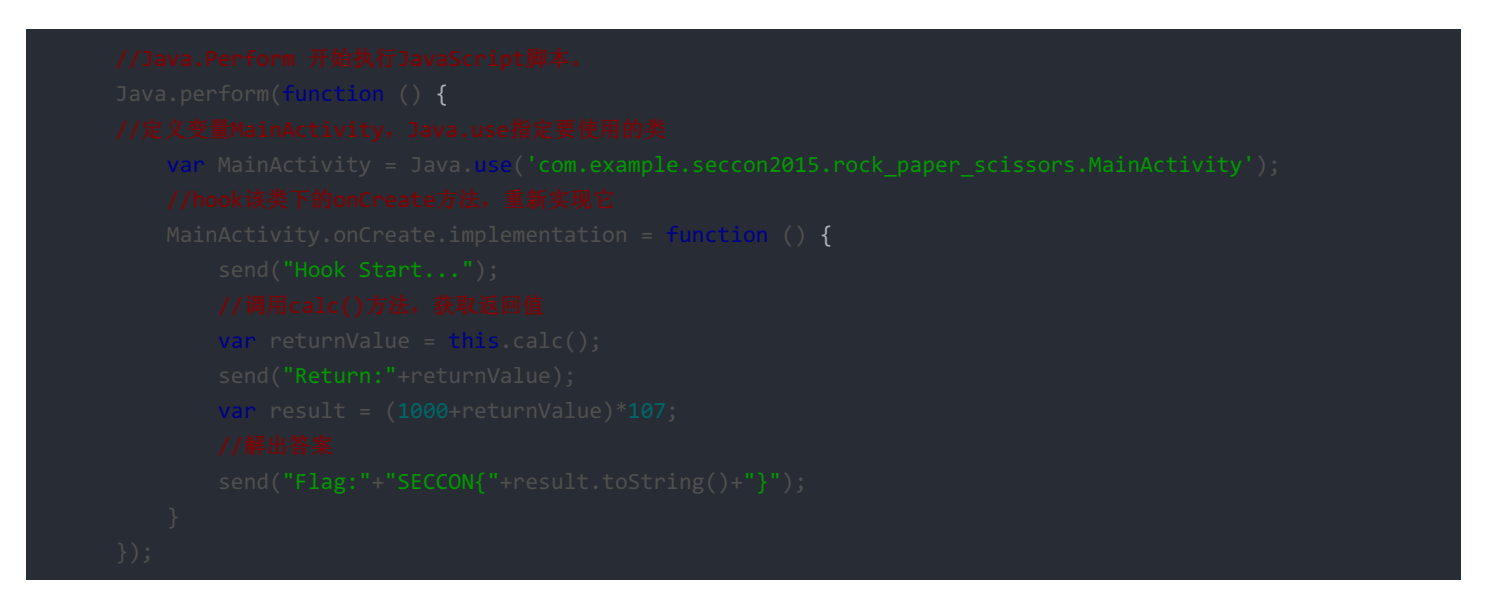

JavaScript代码就是这样,如果不是很理解,学习一下JavaScript基础即可,下面看看完整的python脚本。

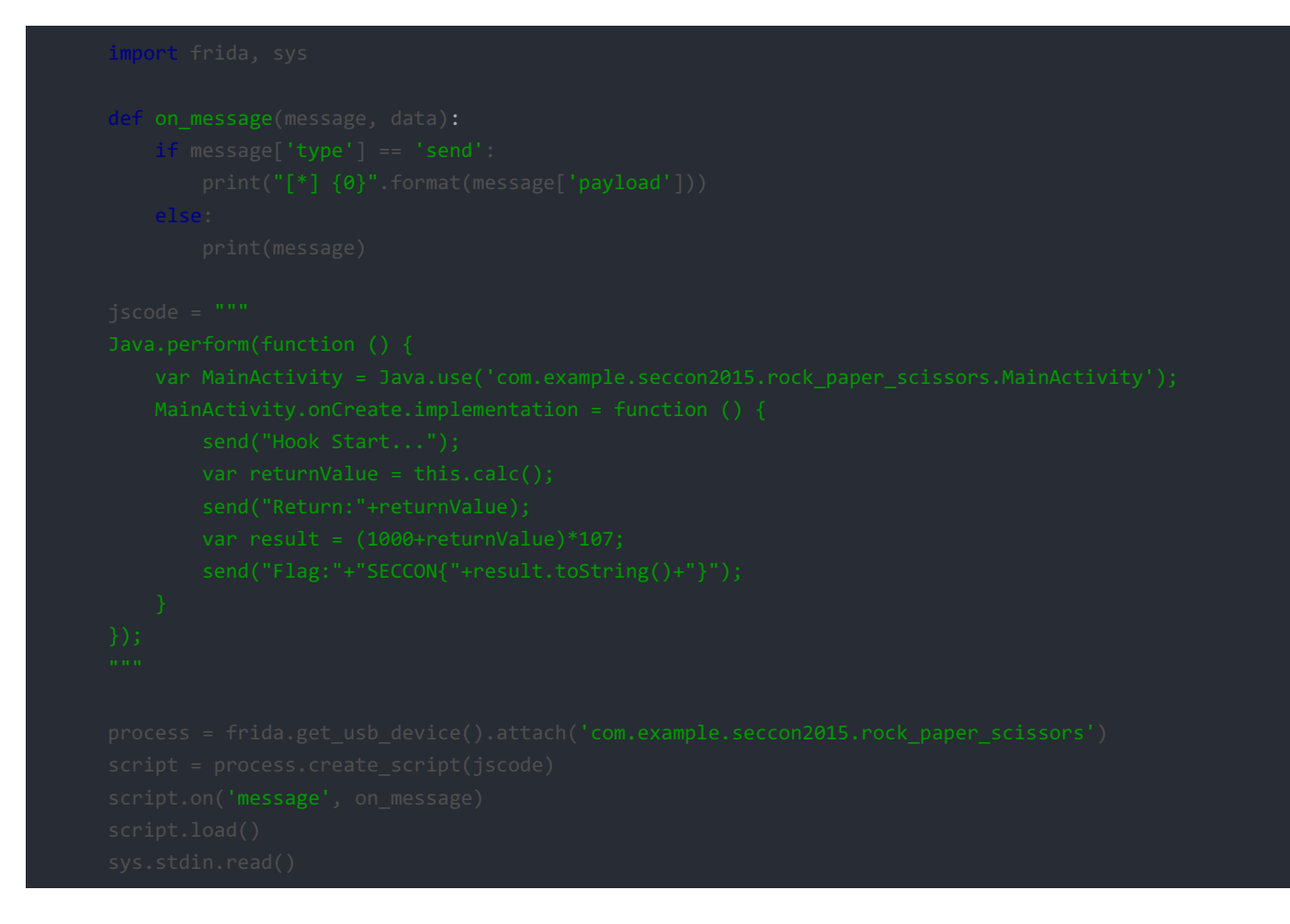

步骤如下:

- 1. 启动模拟器,使用adb push将对应架构的frida-server文件push到模拟器中 /data/local/tmp目录下。
- 2. adb shell 进入/data/local/tmp目录, 启动frida-server。
- 开启端口转发 adb forward tcp:27043 tcp:27043 adb forward tcp:27042 tcp:27042
- 4. 启动应用后,在命令行等执行python脚本。

因为hook的是应用的onCreate方法,执行python脚本的前提是应用首先启动,这样才能attach到该应用,所以还得返回模拟器桌面重新启动应用,这样它才会执行hook的onCreate()方法,结果如下。

C:\Users\root>python2 C:\Users\root\Desktop\ctf.py [\*] Hook Start... [\*] Return:7 [\*] Flag:SECCON{107749} https://blog.csdn.net/zouyuanxc

#### 方法二:修改cnt的值为1000

第二种思路也比较简单,我们需要修改cnt的值,但如果直接修改cnt的初始值为1000的话,在游戏中可能存在不确定因素,比如 输了会置0,赢了cnt值就变成1001了,所以还得控制一下输赢,而输赢的条件是电脑出什么,所以最终hook的方法就在onClick 中。

从onClick()中可以知道,控制输赢的在于修改this.n和 this.m的值,再来看看源代码。

```
public void onClick(View v) {
    if (this.flag != 1) {
        this.flag = 1;
        ((TextView) findViewById(R.id.textView3)).setText("");
        TextView tv = (TextView) findViewById(R.id.textView);
        TextView tv2 = (TextView) findViewById(R.id.textView2);
        this.m = 0;
        //拉帕車脑出拳
        this.n = new Random().nextInt(3);
        tv2.setText(new String[]{"CPU: Paper", "CPU: Rock", "CPU: Scissors"}[this.n]);
        if (v == this.P) {
            tv.setText("YOU: Paper");
            this.m = 0;
        }
        if (v == this.r) {
            tv.setText("YOU: Rock");
            this.m = 1;
        }
        if (v == this.S) {
            tv.setText("YOU: Scissors");
            this.m = 2;
        }
        this.handler.postDelayed(this.showMessageTask, 1000);
        }
}
```

```
Java.perform(function () {
    Var MainActivity = Java.use('com.example.seccon2015.rock_paper_scissors.MainActivity');
    //hook onClick方法,此处要注意的是onClick方法是传递了一个View参数v
    MainActivity.onClick.implementation = function (v) {
        send("Hook Start...");
        //调用onClick,根拟点击事件
        this.onClick(v);
        //播放参数
        this.n.value = 0;
        this.n.value = 0;
        this.n.value = 2;
        send("Success!")
    }
});
```

#### 完整python代码

```
import frida, sys

def on_message(message, data):
    #f message['type'] == 'send':
        print("[*] (0)".format(message['payload']))
    #fer:
        print(message)

jscode = """
Java.perform(function () {
        var MainActivity = Java.use('com.example.seccon2015.rock_paper_scissors.MainActivity');
        MainActivity.onClick.implementation = function (v) {
            send("Hook Start...");
            this.onClick(v);
            this.n.value = 0;
            this.n.value = 2;
            this.n.value = 2;
            this.n.value = 2;
            this.n.value = seccon2015.rock_paper_scissors')
        send("Success!")
        }
    );
    ;
    process = frida.get_usb_device().attach('com.example.seccon2015.rock_paper_scissors')
    script = process.create_script(jscode)
    script.load()
    sys.stdin.read()
```

CPU: Rock SECCON{107749} YOU: Rock 当然,如果so中的calc()函数算法不难的前提,直接使用ida pro或者radare2分析汇编代码也是可以的。这里给出用radare2反汇 编出来的代码。可以看到,calc()函数就单纯的返回了int值7。

| C:\Users\root                                                                                                    | 800 ···· 12   |
|----------------------------------------------------------------------------------------------------|---------------|
| <pre>{lamb} rd2 C:\Users\root\Desktop\rps(1)\lib\x86\libcalc.so</pre>                                            |               |
| No such file or directory.                                                                                       |               |
| [0x00000340]> aaa                                                                                                |               |
| [X] Analyze all flags starting with sym. and entry0 (aa)                                                         |               |
| [x] Analyze len bytes of instructions for references (adr)<br>[x] Analyze function calls (aac)                   |               |
| [x] Use -AA or aaaa to perform additional experimental analysis.                                                 |               |
| [X] Constructing a function name for fcn.* and sym.func.* functions (aan)                                        |               |
| [0x0000340]> iE                                                                                                  |               |
| [Exports]                                                                                                    |               |
| 004 0x000000400 0x000000400 GLOBAL FUNC 6 Java_com_example_seccon2015_rock_1paper_1scissors_MainAct              | tivity_cal    |
|                                                                                                    |               |
| 006 0x00002004 0x00002004 GLOBAL NOTYPE 0 bss start                                                              |               |
| 007 0x00002004 0x00002004 GLOBAL NOTYPE 0end                                                                     |               |
|                                                                                                    |               |
| L0x00000340]> 1E                                                                                                 |               |
| [EXPORTS]<br>ANA AVADADADADA AVADADADADA GLOBAL FINC 6 Java com example seccon2015 pork inaper iscissors MainArt | tivity calc   |
| 005 0x00002004 0x00002004 GLOBAL NOTYPE 0 edata                                                                  | civicy_core   |
| 006 0x00002004 0x00002004 GLOBAL NOTYPE 0 bss start                                                              |               |
| 007 0x00002004 0x00002004 GLOBAL NOTYPE 0end                                                                     |               |
|                                                                                                    |               |
| [0x00000340]> 5 0x00000400                                                                                       |               |
| [execodeded]) put<br>( (fro) sym law com example secon2015 pork toaper isrissors MainArtivity calc <b>6</b>      |               |
| sym. Java com example secondors to accepte factors MainActivity cale ():                                         |               |
| 0x00000400 b807000000 mov eax, 7                                                                                 |               |
| \                                                                                                    |               |
| [0x0000400]>                                                                                                    |               |
|                                                                                                    | net/zouyuanxc |

## 0x04 总结

• 怎么利用frida进行java层hook

1.反编译apk,分析代码寻找hook点。
 2.编写js代码,调用类的方法或者替换。
 3.在python中执行即可。